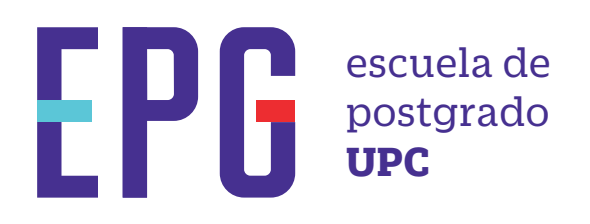

# reprogramación de curso

# importante

-Trámite dirigido a alumnos que desean recuperar una o más asignaturas, en las cuales realizaron un retiro previamente.

# inicio

O1 Ingresa a https://mistramites.upc.edu.pe/autenticar/LoginEPG e ingresa tu usuario y contraseña

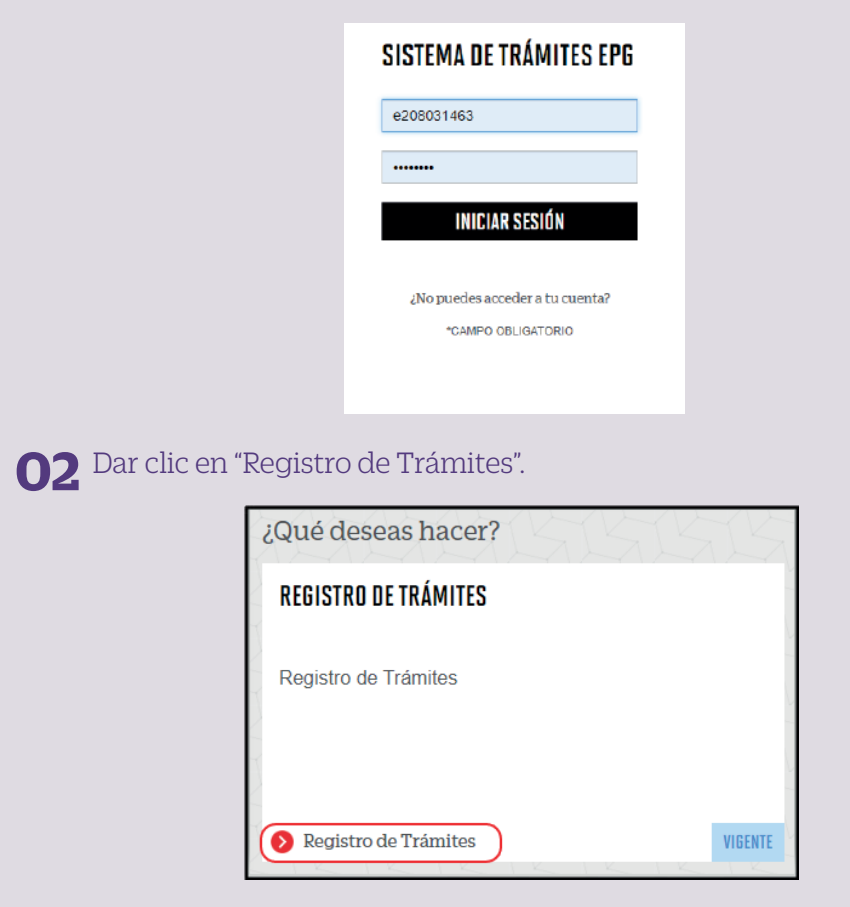

### **03** Elige el tipo de programa y programa

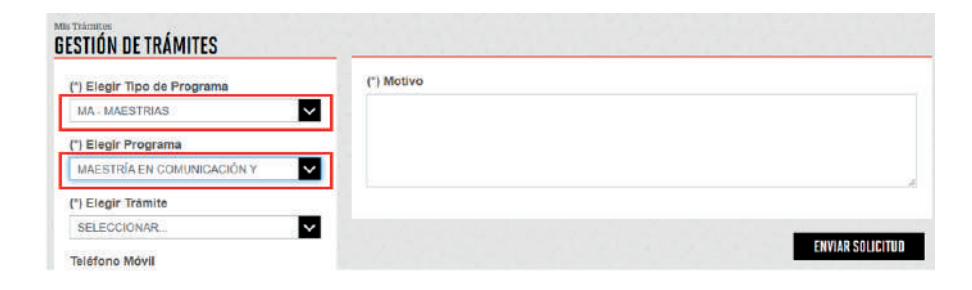

#### **04** Selecciona el trámite "Reprogramación de Curso", registra tu dirección, completa el Motivo y presiona el botón "Enviar solicitud".

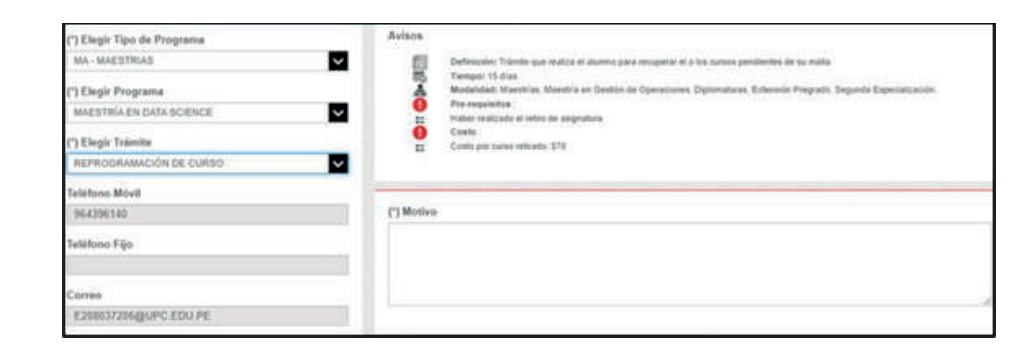

### **05** Podrás visualizar la confirmación de tu solicitud registrada correctamente

| Tu solicitud de Trâmite " | a solicitud de Trâmite "Reprogramación de curso ", se registró satisfactoriamente |                       |                              |            |
|---------------------------|-----------------------------------------------------------------------------------|-----------------------|------------------------------|------------|
| Detalles                  |                                                                                   |                       |                              |            |
| NO. SOLICITUD             | DESCRIPCIÓN DEL TRÁMITE                                                           | INICIO DE<br>ATENCIÓN | TIEMPO MÁXIMO<br>DE ATENCIÓN | ESTADO     |
| 3158 REPROGR              | AMACIÓN DE CURSO                                                                  | 83/12/2828            | 15 DÍAS ÚTILES               | EN PROCESO |

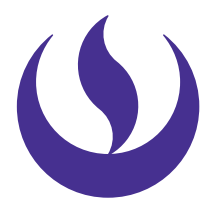

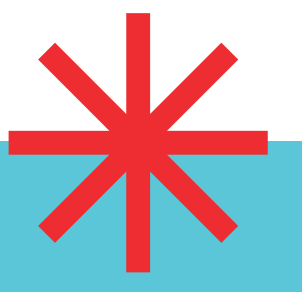

#### **06** Adicionalmente recibirás un mail a tu correo UPC indicando que tu solicitud ha sido registrada

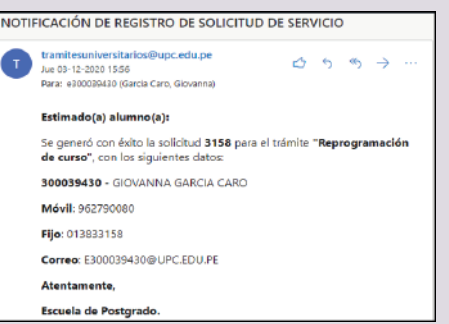

**07** Para conocer la respuesta del trámite, deberás revisar el tracking de la solicitud haciendo clic en la descripción del trámite.

| Jetailes              |                                              |                         |                                   |  |  |
|-----------------------|----------------------------------------------|-------------------------|-----------------------------------|--|--|
| NO SOLICITUD          | DESCRIPCIÓN DEL TRÂMITE                      |                         | ATENCIÓN DE ATENCIÓN ESTAL        |  |  |
| 3158                  | REPROBRAMACIÓN DE CURSO                      |                         | 03/12/2020 15 DÍAS ÚTILES EN PROC |  |  |
| TRACKING              |                                              |                         |                                   |  |  |
| Estado Solicitud      |                                              | Siguiente Actividad     | Fecha Aprox. Atención             |  |  |
| EN PROCESO            |                                              | EVALUACIÓN DE SOLICITUD | 36/12/2020                        |  |  |
|                       | -0                                           | P                       |                                   |  |  |
| REGISTRO DE SOLICITUD |                                              | EVALUACIÓN DE SOLICITUD | NOTFICACIÓN                       |  |  |
| DETAILE DE            |                                              |                         |                                   |  |  |
| Periodo Registra      | 202001                                       |                         |                                   |  |  |
| Tipo Programa         | MA - MAESTRIAS                               |                         |                                   |  |  |
| Programa              | MAESTRÍA EN ADMINISTRACIÓN DE EMPRESAS - MBA |                         |                                   |  |  |
| Dirección             | PRUEBA                                       |                         |                                   |  |  |
| Mativa                | PRUEBA                                       |                         |                                   |  |  |

### condiciones

-La respuesta del trámite es enviada al correo UPC en un plazo máximo de 5 días útiles. Debes estar atento a la comunicación.

Actualizado a Abril 2022